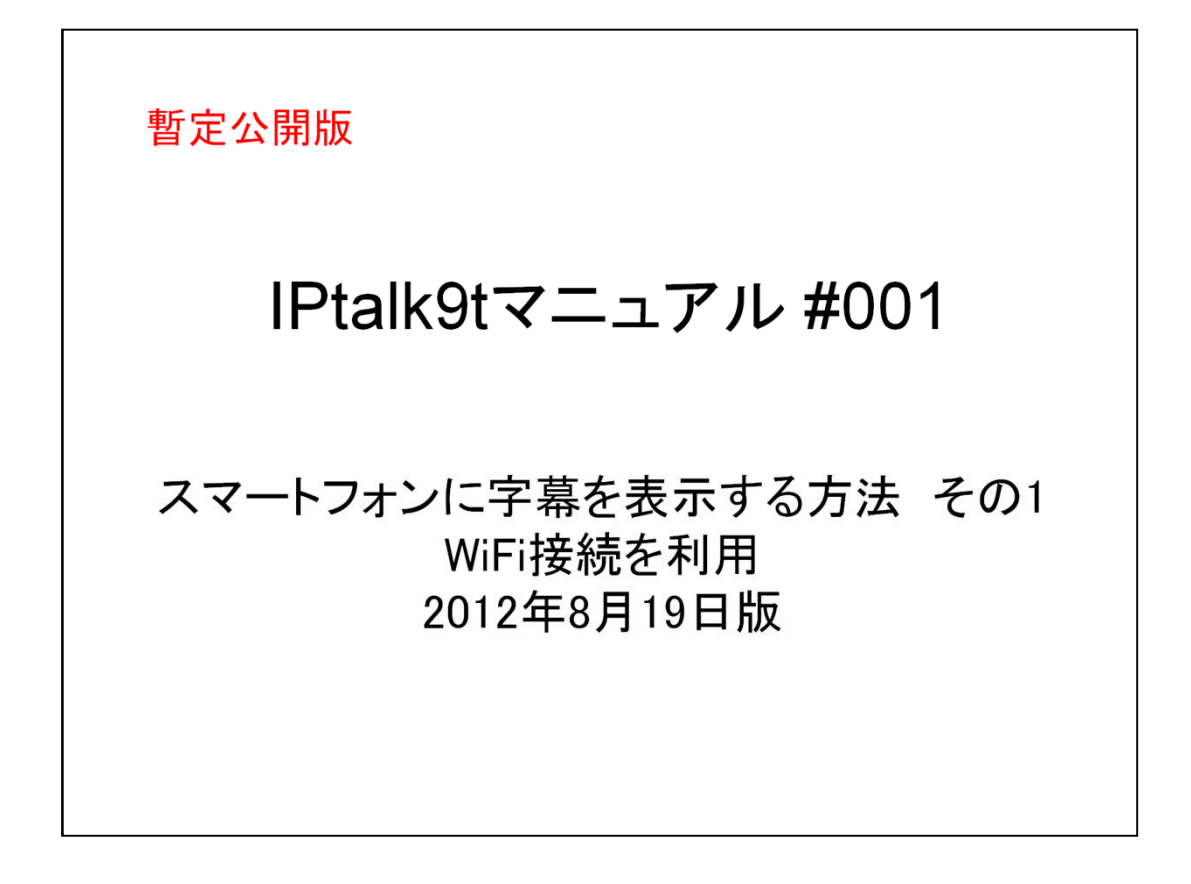

これは、IPtalk9tマニュアルの暫定公開版です。

下のNCK会員向け前書きに書いたように、動作確認の手間をNCKの会員にお願いして、IPtalk9tのマニュアルを作成しようと思ったのですが、栗田が書くこと自体に時間を取ることができず「IPtalk9tの全機能」どころか「よく使う機能」の説明でさえ「いつになるか分からない」今日この頃です。そこで、「機能限定でも役に立つ」という暖かい意見も頂戴していることもあり、NCK内で半年くらい検証したマニュアルについては暫定で一般公開したいと考えます。何時の事になるか分かりませんが、最終的には、1つのマニュアルにまとめたいと考えています。

【使用の制限】

・このマニュアルは、個人的な使用に限定します。

・このマニュアルのPDFデータや印刷物を個人的にサークル、学校、知り合いなどにコ ピーして渡すの自由です。ただし、再配布は、必ずオリジナルのまま行い、一部のみの 配布、修正などは行わないでください。

・ホームページなどに掲載して不特定多数に配布することは禁止します。

・このマニュアルを講習会で使用する、本やテキストなどに引用する場合などの個人的 使用を越えた使用を希望する場合は連絡してください。

【お願い】今後のために「IPtalkのマニュアルをどのような方が使っているか?」を知りたいので、このマニュアルを手に入れた方は「①名前②所属、又は、県名③入手した方法」をメールしていただけるとありがたいです。

【連絡先】 office@nck.or.jp

2012年8月19日 栗田

日本遠隔コミュニケーション支援協会 http://www.nck.or.jp/ (問合せ:office@nck.or.jp)

以下は、120317の「NCK会員向けマニュアル」の前書き

このマニュアルは、NCK会員の会員専用です。NCK会員が、サークル、学校、知り合い などにコピーして渡すの自由です。ただし、もらった非会員が、さらにコピーすることはで きません。ホームページなどに掲載することもご遠慮ください。

みなさんもご存じのように、マニュアルを書くのは、膨大な労力がかかります。

パソコン環境が、XPかVistaかWindows7であるかとか、ファィアウォールとか、どんなソフトがインストールされているかなど、IPtalkの動作に影響があるいろいろなことを考慮する必要があります。また、IPtalkの各機能は、表示設定によって動作が異なる場合があるため、その人が「いつも使っている表示設定」での操作が分かるように記述する必要があります。現在、500項目くらいの表示設定があるため、この組み合わせは気が遠くなります

そもそも、IPtalkは、10年以上も、その時々で機能追加を繰り返して来たので、プログラム自体が、まるで建て増しを繰り返した老舗温泉旅館の廊下のような迷路になっていて、 正確に書くために、プログラムを当たったり、例外的な動作を調べたりするだけで膨大な 労力がかかってしまう方の問題が大きいかもしれません。

また、マニュアルというからには、IPtalkの機能を一通りは網羅したいと思うのですが、 IPtaklは現在、ウィンドウを37個持っていて、実際は、1つのプログラムというよりも、37個 のプログラムの集合体と言った方が良いかもしれない状況も問題です。

それに、せっかく書くのであれば、初心者の人だけではなく、パソコンに詳しい、長年 IPtalkを利用して来た人にも「ヘぇ~、そうだったんだ~」と言って欲しいという気持ちもあって、ますますハードルを高くしてしまい、この数年、マニュアルを作成する必要性は感じていながら、IPtalkのマニュアルは、IPtalk9i,9sシリーズを最後に手が付きませんでした。

しかし、IPtalk9tシリーズができて、5年が経とうとしています。

そこで、発想を変えて、一つの機能限定のマニュアルを栗田の記憶と簡単な動作確認で 作成し、NCK会員に限定配布し、例外的な動作や気づかなかった項目は、会員のみな さんから教えてもらうことで、完成度を上げる方法でマニュアルを作りたいと考えました。

将来的には、これらのマニュアルを集めて、NCKから一般公開できると良いと思っています。

みなさんのご協力をお願い致します。

2012年正月 栗田

【更新履歴】

2012年3月17日

Skypeの80番ポートとの競合回避方法を追記した。P22~P23

2012年8月19日

暫定一般公開

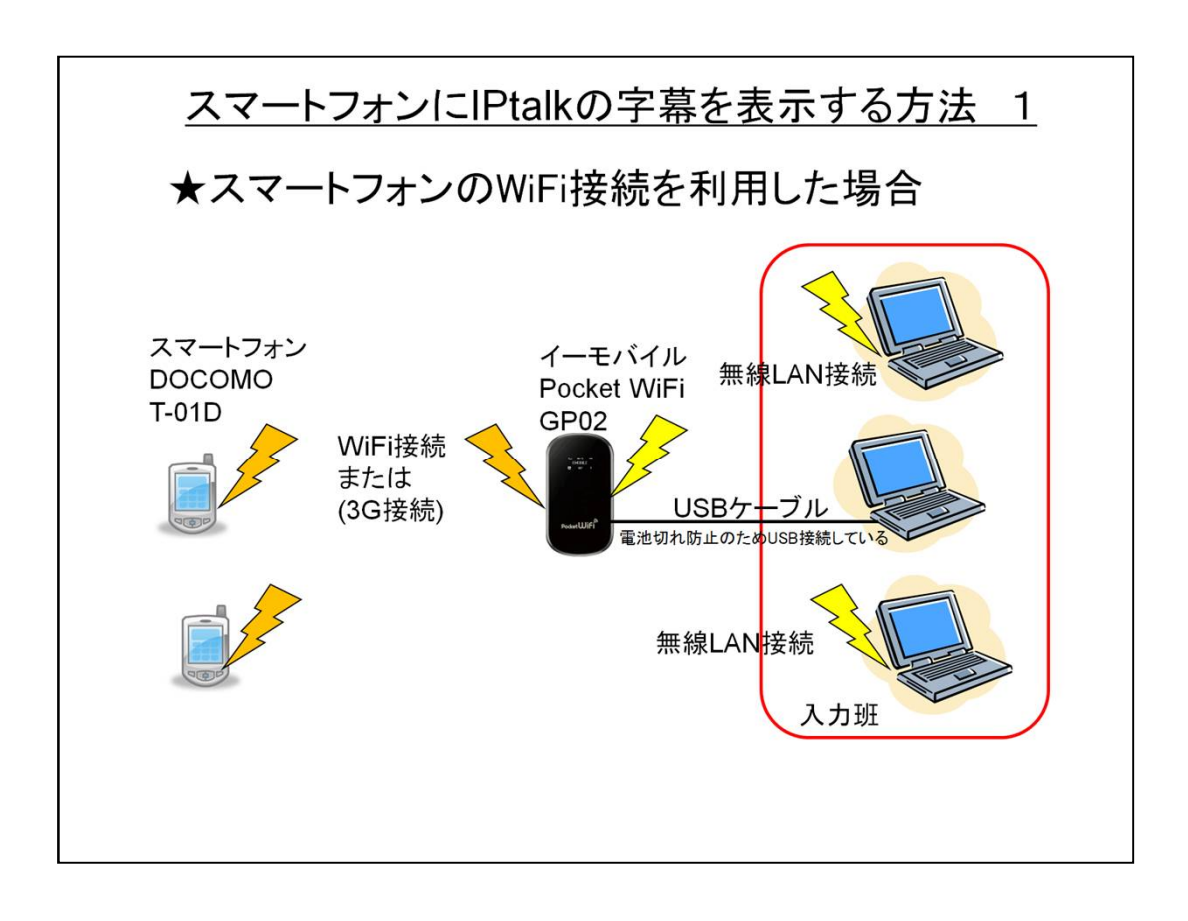

従来iPhoneしかできなかった携帯電話への字幕表示は、最新のスマートフォンなら DOCOMOや他のキャリアでもできるようになりました。

このマニュアルでは、スマートフォンでWiFi接続を使った場合について説明したいと思います。

・スマートフォンは、DOCOMOのREGZAフォン(T-01D)を例に説明しますが、他の機種、 キャリアでも基本的には同じと思います。

・送信側は、今、テレビCMでお馴染みのイーモバイルPocketWiFiで説明します。

GP02のWiFi接続は最大5台までですから、入力班に4人入ると、スマートフォンは1台しかWiFi接続できません。

そんな時は、スマートフォンは、3G接続にすると良いと思います。設定方法は、別のマニュアルで説明します。

・接続方法は、いろいろなバリエーションがあります。

参考に最後に接続の概要をまとめましたので、参考にしてください。

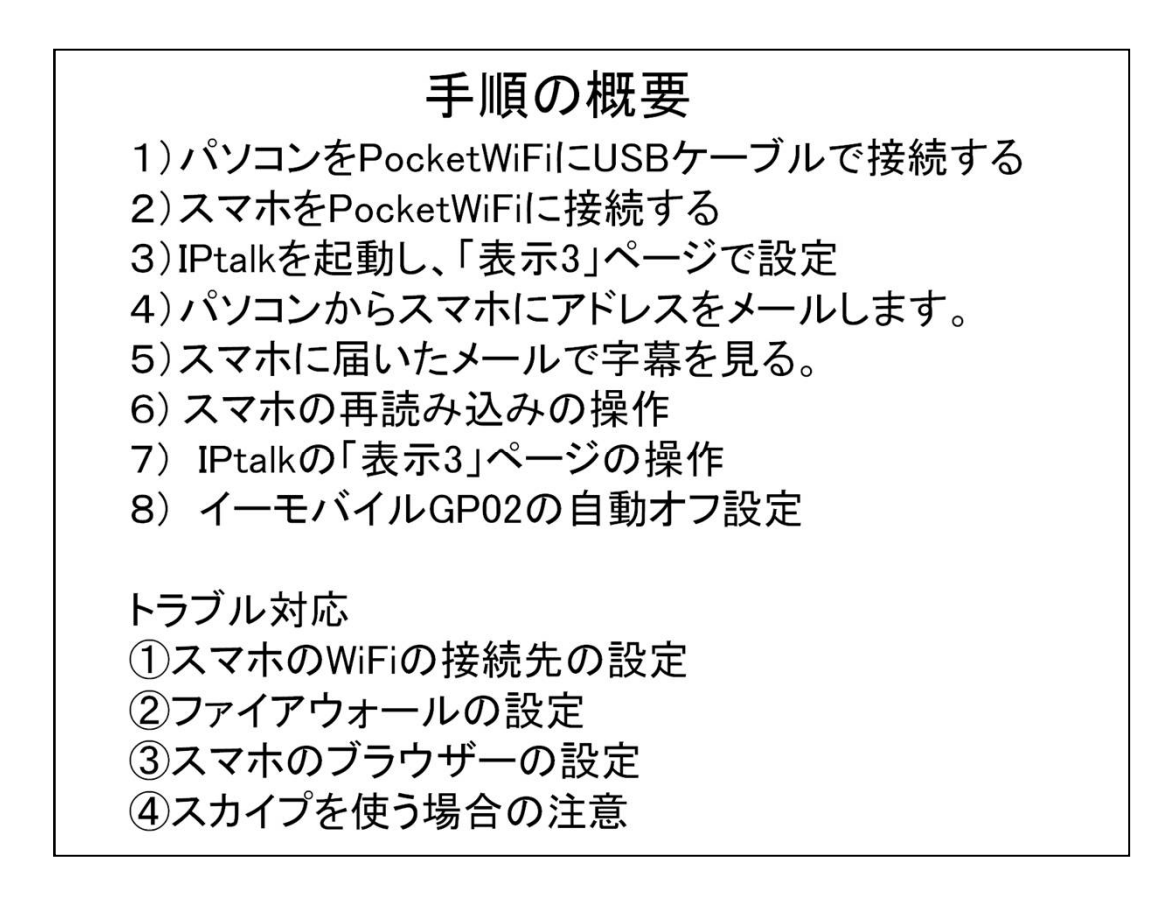

上の手順で面倒なのは、ファイアウォールの設定くらいです。

操作は、一度やっていれば、次からは1分で字幕表示できます。

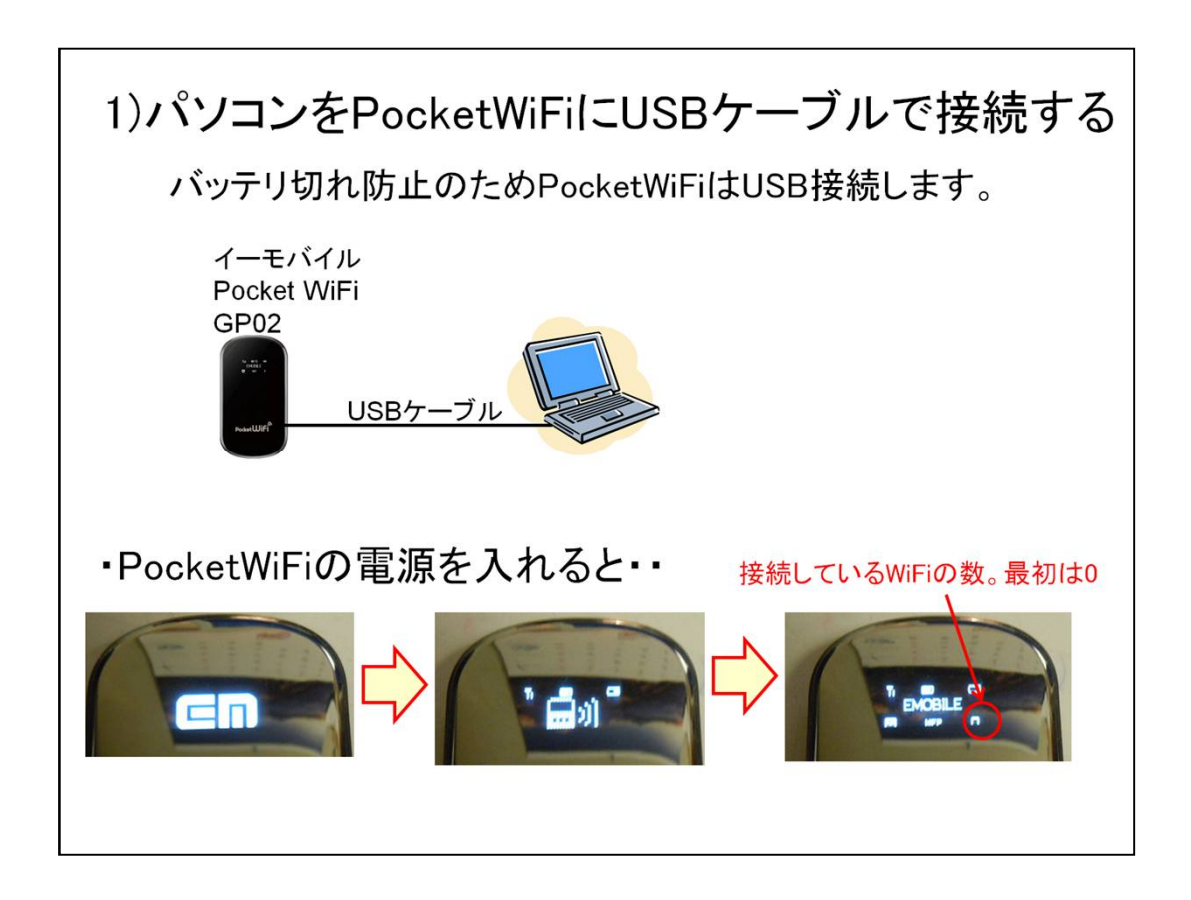

PocketWiFiをUSBケーブルで接続するのは、バッテリー切れを嫌っているからです。 WiFi接続しても構いません。

その場合は、GP02のバッテリー切れに注意してください。

![](_page_5_Picture_1.jpeg)

レグザフォン(T-01D)は、ホーム画面の時に、一番上から指で下になぞる(フリック?)と、 上のような画面になって、「WiFi」のon/offが簡単にできます。

WiFiをonにしても、PocketWiFiの接続端末数が「1」にならない時は、他の無線ルーターに接続している可能性があります。

その時は、「①スマホのWiFiの接続先の設定」を参照してください。

![](_page_6_Figure_1.jpeg)

・「送信開始」を入れると、「Script使用」チェックが消えるなど、IPtalk側の都合で順番がある場合は、間違えた順番ではチェックが入らないように作ってあるので、チェックを入れることができれば「その順番で」大丈夫(のハズ)です。

栗田は、「Scrips使用」⇒「送信開始」⇒「待たせる」の順番でチェックを入れています。 ・「待たせる」のチェックを入れないと、頻繁にリロード(再読み込み)するので、画面がチ カチカして、見にくくなります。

「待たせる」のチェックを、入れることを推奨します。

| 4)パソコンからスマス                                                                                                    | ホにアドレスをメールします。                                                                     |
|----------------------------------------------------------------------------------------------------|------------------------------------------------------------------------------------|
| <ul> <li>iPhoneやPSPやIEなどのブラウザーで表示を見 iPhonやPSPの「アドレス」に以下を指定する。</li> <li>http://192.168.1.100/</li> <li>●表示しない時は、「更新」してください。</li> <li>●「Script使用」「送信開始」→Skype起動の順         ✓ Script使用「「送信開始」→Skype起動の順     </li> <li>✓ Script使用「「送信開始」→Skype起動の順</li> <li>✓ Script使用「「送信開始」 ●読込間隔         ○ 1秒 © 0.1秒     </li> </ul> | iPhoneと<br>iPhoneと<br>【接続:<br>iPhone<br>「/?:>、<br>こここ<br>「?」に<br>スマホでメールを受信<br>減信先 |
|                                                                                                    | REGZA                                                                              |
| このアドレスをメールする。                                                                                                    | 受信メール<br>受信メール<br>(1) 2013/03/03 10/21/04                                          |
| 件名(S): スマホ字幕のアドレス                                                                                                    | 2012/01/01/01/01/04                                                                |
| 本文のテキスト プロポーショナル                                                                                                    | TO 栗田茂明           図 スマホ学幕のアドレス                                                     |
| http://192.168.1.100/                                                                                                    | TEXT 0.1Kbyte                                                                      |
|                                                                                                    | http://192.168.1.100/                                                              |
| 0                                                                                                    |                                                                                    |
|                                                                                                    |                                                                                    |

私がスマホに慣れていないためかもしれませんが、スマホで「http://???」と入力するのは結構手間がかかります。

一番簡単と思う方法は、パソコンからスマホにURLをメイルすることです。

イーモバイルのGP02は、WiFi接続では、最初に接続したパソコンに「192.168.1.100」 のIPアドレスを割り振るようです。

そのため、一度、「http://192.168.1.100/」のメールを送っておけば、次のWiFi接続の時にも、そのメールが使えます。

![](_page_8_Picture_1.jpeg)

スマホに届いたURLをクリックすると、自動的にブラウザーを起動するか聞いてきます。 「ok」すると、IPtalk側で何か入力してあれば、字幕を表示します。

IPtalkで、まだ何も入力していない状態の時は、右下のような「説明文」が出てきます。 この場合は、IPtalk側で何か入力し、スマホ側では次のページの「再読み込み」の操作 が必要になります。

とはいうものの、もし、表示されない時は、とりあえず、IPtalkで何か入力してみてください。

![](_page_9_Figure_1.jpeg)

これは、スマホのブラウザーの「再読み込み」の操作です。

一度、字幕が表示されれば、後は、自動的に再読み込み動作をします。

もし、表示が途切れたりした場合は、この操作をしてみてください。

大抵の場合は、これまでの操作をすれば、スマホに字幕が表示されるハズです。

もし、表示されないとすると、ファィアウォールが通信をブロツクしている可能性が高くなります。

その時は、「⇒②パソコンのファィアウォールの設定」を参照してください。

【注意】

NCKの在宅入力で推奨している「ウィルスセキュリティーゼロ」では、この設定をしないと表示されません。

![](_page_10_Figure_1.jpeg)

①標準的な使い方は、「Script使用」「送信開始」「待たせる」のチェックを順番に入れて、入力部で何か入力すれば、後は、特にいじる必要はありません。

文字の色や背景色は、表示部の指定と同じになります。ただし、文字の大きさは②で指定することになります。

②「文字の大きさ」は、htmlの仕様で「7」より大きくなりませんし、「7」でも小さいくらいと思うので、ディフォルトの「7」で使うのが良いと思います。

「文字の大きさ」は、「画像にして送信」のチェックが入っていない時のみ有効です。

③「読込間隔」は、「待たせる」チェックが入っている時は無効です。「1秒」「0.1秒」が選択できますが、再読み込みのたびに画面がチカチカするので、「待たせる」チェックの方が良いと思います。

④「画像にして送信」チェックを入れると、自動的に「待たせる」チェックが入り、「Script 使用」「文字大きさ」「読込間隔」の指定は無効になります。

表示部の画像をそのままスマホに送信するので、文字大きさ、フォント、縦書き横書き、 色、背景色、ルビなどが、そのままスマホに表示されます。

以前は、スマホの処理能力が低いために、画像を表示するのに時間がかかっていて実用的では無いと思っていたのですが、今回、最新のスマホ(T-01D)で試してみたら、サクサク動くので驚きました。

スマホの字幕は、スムーズスクロールしないので、それなら、この「画像にして送信」の方が良いかもしれません。一度、試してみてください。

「画像にして送信」チェック(自動で「待たせる」チェックが入る)⇒「送信開始」チェックの

順にチェックを入れます。 「Script使用」チェックは、入れても入れなくても関係ありません。

![](_page_12_Figure_1.jpeg)

チェックを入れるとスマホが接続した時に、「名前」と「パスワード」を入れるウィンドが開く ようになります。

下の左が「名前」枠、右が「パスワード」枠です。

半角英数字しか正常に判定できないので注意してください。

このパスワードは、全体で1個です。

「送信開始」チェックを入れると、「名前とパスワードで接続チェック」枠は消えます。

送信する前に「名前」と「パスワード」入力しておいてください。

【ヒント】

ディフォルトでは、「name」「password」が入っていますが、スマホで入力するのが面倒なので、短い文字列が良いと思います。

日本語が許されるか確認できていません。英字をお勧めします。

![](_page_13_Figure_1.jpeg)

・「連絡文を送受信する」チェックを入れると、接続しているスマホのIPアドレスを下の「ア クセスモニター」枠に表示します。

・スマホのブラウザーのURL枠で、接続するIPtalkのIPアドレスに続けて「?」+「連絡文」 を以下のように入れると、「アクセスモニター」枠に表示します。

⇒「http://114.168.10.100/?今日はよろしくお願いします。」

(スマホのURL枠に、「/?なんたら」と入力する方法が分かりませんでした。IEでは確認してあります。)

表示は、「発信元IPアドレス / 連絡文」です。(例: 192.168.1.101/よろしくお願いします)

「更新」ボタンを押すと枠の中の情報をリセットします。

IPアドレスやメッセージは追記して行き、前の情報を残すので、最新にしたい時は消してください。

・特定のスマホにメッセージ送信できます。

「返信先IP」にIPアドレス、「連絡文」に連絡文を入力すると、次の送信の時に、スマホの表示の一番上に「連絡文」を挿入します。

連絡文を表示しない時は、「返信先IP」に「114.168.10.999」などと、接続しているスマホのアドレス以外の適当なIPアドレスを入れてください。

スマホに表示されるメッセージは、最上段に赤い文字になります。

【ヒント】

接続しているスマホのIPアドレスが出る「アクセスモニター」枠では、範囲指定してctrl+c でコピーできます。

「返信先IP」枠で、ctrl+vすれば、ペーストできるので、メッセージを送るスマホを指定する時に便利です。

![](_page_15_Figure_1.jpeg)

・「送信開始」のチェックを外すと、スマホへの送信を停止、最後に「IPtalkからの字幕送信を停止しました」という字幕を送ります。

ただし、タイミングによっては、この表示がスマホに出ないことがあるので、止める前に、「 終了します」などのメッセージを表示に(スマホに)流すのが良いと思います。

・「Script使用」「送信開始」「待たせる」のチェックを外す順番などは、特に気にしません

0

・「送信開始」のチェックを外さずに、IPtalkを終了させてしまうと、スマホ側が待ちにはいったままになるので、「送信開始」チェックは外してからIPtalkを終了させてください。

(ただ、スマホ側で、ブラウザーを止めるだけなので、どちらでも良いと言えば、良いのですが)

![](_page_16_Figure_1.jpeg)

無線LANが自動的にオフしてしまうと、休憩時間などの後、表示がスマホで出なくなって しまいます。

「イーモバイルGP02設定ツール」の「設定」の「無線LAN設定」の「無線LAN基本設定」 で「無線LAN自動オフ」を「無効」にすることを推奨します。

![](_page_17_Picture_1.jpeg)

![](_page_18_Figure_1.jpeg)

これは、REGZAフォン(T-01D)のWiFi接続先の変更の操作です。 たぶん、他のスマホでも、同じような感じではないかと思います。

![](_page_19_Picture_1.jpeg)

イーモバイルのPocketWiFiは、ディフォルトでは、「GP02-・・」という名前になっています。

②ファイアウォールの設定 1
・スマホからの「TCP/IP」の「ポート80番」の通信をファイアウォールを透過させる必要があります。
手順は以下の通りです。
1)まず、字幕を表示しない原因がファイアウォールのブロックであるか確認します。
⇒ファイアウォールを停止して試します。
注)Windowsのファイアウォールも止めてください。
2)ファイアウォールが原因であれば、スマホからの通信を透過するように設定します。
⇒ウィルスセキュリティーゼロの設定を次に説明します

字幕が表示されない時は、ファィアウォールの可能性が非常に高いと思います。

まず、原因を切り分けるために、パソコンのファイアウォールを止めて試してみてください。

Windowsのファイアウォールを止めることも忘れないでください。

TCP/IPのポート80番を透過させる必要があるのですが、この資料では、ウィルスセキュリティーゼロの設定について説明します。

(ウィルスセキュリティーゼロは、NCKの在宅入力チームの推奨ファイアウォールです。 理由は、栗田が使ってるからサポートできるということですが・・)

![](_page_21_Figure_1.jpeg)

設定する時は、必ず、イーモバイルのPocketWiFiを接続した状態で行ってください。 その時、ネットワークは「パブリックネットワーク」となっていると思います。

| ②ファイアウォールの<br>⇒ウィルスセキュリティー                                                                                                    | 設定 3<br>·ゼロの設定 2                                                                                                    |
|----------------------------------------------------------------------------------------------------|----------------------------------------------------------------------------------------------------|
| ウイルスセキュリティ  アガケーションのプロペティ Cのアフリケーションのプロペティ Cのアフリケーションをインターネットへアクセスをせるかどうかを選択します。  レール名  トルールの定義  通信方向  フレールの定義  通信方向  フレールの定義  通信方向  アス方向  アレールの定義  通信方向  アス方向  アレールの定義  通信方向  アンドレス  アンドレス  アンドレス  アンドレン  アンドレン  アンドン  アンドレン  アンドレン  アンドレン  アンドレン  アンドン  アンドレン  アンドレン  アンドレン  アンドレン  アンドレン  アンドレン  アンドレン  アンドレン  アンドレン  アンドレン  アンドレン  アンドレン  アンドレン  アンドレン  アンドレン  アンドレン  アンドレン  アンドレン  アンドレン  アンドレン  アンドレン  アンドレン  アンドレン  アンドレン  アンドレン  アンドレン  アンドレン  アンドレン  アンドレン  アンドレン  アンドレン  アンドレン  アンドレン  アンドレン  アン  アン  アン  アン  アン  アン  アン  アン  アン  アン  アン  アン  アン  アン  アン  アン  アン  アン  アン  アン  アン  アン  アン  アン  アン  アン  アン  アン  アン  アン  アン  アン  アン  アン  アン  アン  アン  アン  アン  アン  アン  アン  アン  アン  アン < | 以下のように設定して、「ok」します。<br>「ルール名」 ⇒ httpサーバー<br>「通信方向」 ⇒ 双方向<br>「プロトコル」 ⇒ TCP<br>「ローカルポトー番号」 ⇒ 80 のとき<br>「リモートポート番号」 ⇒ すべての値のとき<br>「ローカルアドレス」⇒すべてのアドレスのとき<br>「リモートアドレス」⇒すべてのアドレスのとき<br>「許可/遮断」⇒パケットを許可 |
| <u>ルールを適用する</u><br>Ok キャンセル                                                                                                    |                                                                                                    |
| ⇒okして、設定画面を開                                                                                                    | 閉じます。。                                                                                                    |

プロトコルは、TCPで、ローカルポート番号のみ80番を指定します。 リモートポート番号も80番を指定すると表示しなくなるので注意してください。

![](_page_23_Figure_1.jpeg)

この設定は、ディフォルトなので、設定する必要はないかもしれませんが、うまく行かない時は、念のため確認してみてください。

上は、私が試した時の設定(ディフォルト)です。

「JavaScriptを有効にする」が入っていないと自動的にリロードしないので、確実に表示はうまく行きません。

![](_page_24_Figure_1.jpeg)

利用者から音声を携帯電話で送ってもらって、字幕を入力する場合があると思います。 その時、Skypeを利用すると、無料であるとか、複数の入力者に音声を送ることができる などの利点があります。

スマホ字幕機能を使うIPtalkを動作させているパソコンでスカイプを使う場合は、注意が必要です。

Skypeの初期設定では、「ポート80番」を使うようになつているため、IPtalkのスマホ字幕 も「ポート80番」を使うため競合してエラーになります。

回避方法としては、①Skypeを起動する前に「表示3」ページのチェックを入れてる。または、②Skypeの設定の「詳細」の「接続」で、「上記の代わりにポート80を使う」のチェックを外してください。

ちなみに、スカイプの音がプチプチ切れたりする時に、この「上記の代わりにポート80を使う」チェックを外すと、音質が良くなることもあるそうです。

【ヒント】

Socketエラーなどの通信関係のエラーが出てしまったら、パソコンを再起動するのが良いと思います。

問題無く動く場合もありますが、実は、パソコンの内部の深い所にエラーの影響が残っていて、使っている内に動作がおかしくなることがあります。

| <mark>3</mark> Skype™ - 設定 |                            |
|----------------------------|----------------------------|
|                            | 接続:Skypeのインターネット接続設定       |
| 251152-                    | 使用ポート: 62370 を著信の接続に使用     |
| ▶ 通知                       | 二上記のボートに代わり、ボート80を使用       |
| () 通話                      | プロキンの自動検出・                 |
| ● チャット & SMS               | ホスト ボート ブロキン123社を有効化と      |
| <b>徽 詳細</b>                | 2-52                       |
| 🚔 詳細設定                     | マリアを有効にする                  |
| ☆ 接続                       | Ň                          |
| 用 ショートカット                  | チェックを外す<br>スカイプを再起動する      |
|                            | その他タスク                     |
|                            | ⑦ プロキシとファイアウォールの設定についてのヘルプ |

「設定」の「詳細」の「接続」の「上記のポートの代わり、ポート80を使用」のチェックを外します。

![](_page_26_Picture_1.jpeg)

この項は、パソコンに詳しい人向けに書いています。

![](_page_27_Figure_1.jpeg)

「scrips使用」チェックを入れると右側に、スクリプト関係の枠が出て来ます。

これは、NCKのFSGで、iPhoneの表示をいろいろ試して、スクリプトを作った時のディバッグ用の枠です。

一通りのことはできて、実用的なレベルになったのですが、細かい表示設定をJAVAスクリプトを変更して試す人がいるかもしれないと、そのまま残っています。

一番下の「アクセモニター用のバッファ」は、本来は非表示にしてリリースするつもりだったのが、表示のまま残ってリリースしてしまったようです。気にしないでください。

【補足】IPtalkの「表示3」ページの設定の詳細

「scrips使用」チェックの3つの送信方法
・チェックの入れ方で、3つの送信方法が選べます。

①JAVAスクリプトを使わない方法。

⇒「送信開始」のみ入れる
ページタイトルは「①Refreshリロード」

②JAVAスクリプトを使う方法

⇒「scrips使用」と「送信開始」を入れる
ページタイトルは「③ setTimeoutリロード」

③画像で送信する方法

⇒「画像にして送信」と「送信開始」を入れる
(「scrips使用」は入れてもいれなくても関係なし)
ページタイトルは「画像で送信」

普通は、②のJAVAスクリプトを使う方法を推奨します。

興味のある方のために、①~③の方法について説明したいと思います。 「スクリプト使用」チェックを入れると「送信データ枠」に、スマホに送信しているhtmlや JAVAスクリプトのデータが残っているのを見ることができます。 【補足】 IPtalkの「表示3」ページの設定の詳細 ■ 「scrips使用」チェックの3つの送信方法の実際

・次の手順で、どんなhtml、JAVAスクリプトをスマホに 送っているか見ることができます。

①JAVAスクリプトを使わない方法。

 a)「送信開始」チェックを入れる
 b)表示に何か文を流す。
 c)「送信開始」チェックを外す
 d)「スクリプト使用」チェックを入れる。
 e)右の「送信データ」枠の中を見る。

 同様の方法で、②JAVAスクリプトを使う方法や
 ③画像で送信する方法で送っている送信データを

見ることができます。

②JAVAスクリプトを使う方法

a)「Script使用」チェックと「送信開始」チェックを入れる

b)表示に何か文を流す。

c)「送信開始」チェックを外す

d)「スクリプト使用」チェックを入れる。

e)右の「送信データ」枠の中を見る。

③画像で送信する方法

a)「画像にして送信」チェックと「送信開始」チェックを入れる。「待たせる」 のチェックが自動で入ります。

b)表示に何か文を流す。

c)「送信開始」チェックを外す

d)「スクリプト使用」チェックを入れる。

e)右の「送信データ」枠の中を見る。

「送信データ」枠で、ctrl+aで全選択、ctrl+cでコピーして、メモ帳などに張り付けるのと送っているhtmlなどを見るのが楽です。

![](_page_30_Figure_1.jpeg)

JAVAスクリプトを使用しない方法です。

①「content=1」のように、1秒単位でしか指定できないので、「0.1」を指定していも、「1」 秒となります。

②の背景色と文字色は、「表示1」ページで指定した、表示部の色コードを埋め込みます。

③の文字の大きさは、表示部の文字の大きさではなくて、「●文字大きさ」のUpDownでしていした数字です。

④この%sは、メッセージを埋め込むためです。(つまり、このデータを元に、送信相手を見て、データに挿入することをしている)

⑤は、表示部の文です。

「待たせる」チェックは、スマホがアクセスして来た時に、IPtalkが「すぐにデータを送るか どうか」という指定で、htmlやJAVAスクリプトではなく、Cのプログラムで実現しています。

![](_page_31_Figure_1.jpeg)

JAVAスクリプトを使う方法です。

再読み込みの時間の部分だけ、JAVAスクリプトを使っています。

このJAVAスクリプトは、「JAVAスクリプト」枠のスクリプトを埋め込んでいます。

「読込」ボタンで、JAVAスクリプトを入れ替えることができるので、新しいスクリプトを試すことができます。

元々のコードの中の「var timer = "%s";」の%sにミリ秒が埋め込まれます。新しいコード に%sを入れれば、そこにミリ秒を埋め込みます。

①の「ver timer」に、0.1秒指定の時は100、1秒指定の時は1000を入れています。
 ②~⑤は、同じです。

JAVAスクリプトは、初めて作ったので、マニュアルと首っ引きで、見よう見まねです。

その代わり、かなりの量の実験を行って、再読み込みがエラーにならないことを確認しています。

接続台数も100端末くらいを試しましたが、送信パソコンの負荷もあまり上がらないことを 確認しています。

誰か、JAVAスクリプトを「これは、こう書くのだよ」と教えてもらえると助かります。

![](_page_32_Picture_1.jpeg)

③画像で送信する方法の場合、「Script使用」チェックを入れても、再読み込みにJAVA スクリプトは使用していません。

今考えると、たぶん、作っている内に、組合せの中で忘れてしまったのだろうと思います。(要望があれば、追加します。)

表示部が更新された時に、表示部の画像にして、「sld\_mae.jpg」という名前のファイルで、IPtalkの実行ファイルのあるフォルダーに保存します。

その画像ファイルを表示するようなhtmlを組んでいます。

つまり、背景画、文字など、IPtalkの表示と全く同じイメージで送信されます。

ファイルの大きさはそれほど大きくはありませんが、送信に時間がかかるため、「画像にして送信」チェックを入れると、自動的に「待たせる」のチェックが入ります。

注意は、送信しているIPtalkの表示部その物を送信するため、背景画を入れて送信するためには、スムース画面・枠なし画面にする必要があります。

この「画像にして送信」機能は、作った時は、携帯電話側の処理速度が遅くて、レスポンスが悪いなど、あまり実用的ではないと思われました。

ところが、最新のスマホ(T-01D)で試したら、ストレスなく表示されます。

htmlでスマホでスムーズスクロールが実現できないのなら、htmlなどで文字列にいろいろ装飾をして送るよりも、画像にして、送信してしまう方法の方が、ルビや縦書きも表示できるので良い方法なのかもしれません。

【補足】 IPtalkの「表示3」ページの設定の詳細

[ 待たせる ■ 「待たせる」のチェック

入力があった時に、スマホにできるだけ早く入力文を 表示させる方法として、再読み込み間隔をできるだけ 短く設定する方法が考えられます。 でも、この方法の欠点は、入力があっても無くても 頻繁にIPtalkと通信するため、通信量が多くなるし、 方法そのものが美しくないように感じます。 「待たせる」のチェックを入れると、次の入力まで スマホは表示データを渡されるのを待ち、入力があった 時にだけ、表示データを受け取ります。 たぶん、0.1秒間隔で、やみくもに表示を更新するよりも、 新しい入力をスマホは素早く表示しているのではないかと 想像します。

その時の通信状況によるとは思いますが、上に書いたような理屈で、「待たせる」のチェックを入れる方が表示のレスポンスは良くなると思います。

「待たせる」のチェックを入れても、30秒に一回は、表示を更新します。

これは、表示データを取りに行った時に、一定の時間待たされると、スマホやPSPなどは、待つのをあきらめて「タイムアウト」のエラーになってしまうからです。

30秒にしたのは、PSPが確か1分くらいでタイムアウトしたからだと記憶していますが、定かではありません。

スマホで試してみると、長時間放置しても、「待たせる」状態が維持されているので、スマホでは**30**秒で大丈夫なようです。

![](_page_34_Picture_1.jpeg)

「文字の大きさ」が有効なのは、「画像にして送信」以外の時です。

htmlの文字の大きさは、1~7で、7でもあまり大きいとは言えません。

スタイルシートを使えば、より大きな文字を表示できますが、新しいスマホでは「画像にして送信」が実用的なレスポンスのようなので、大きな文字が欲しい時は、「画像にして送信」を使ってください。

まぁ、スマホでは、「ピンチ・アウト」で画面を拡大できるので、小さな文字も利用者の好みで大きくできるので、実際は、問題無い(スマホの操作でカバーできる)のかもしれないと思ったりもします。

![](_page_35_Picture_1.jpeg)

マニュアル化して欲しい接続があれば、メールしてください。

![](_page_36_Figure_1.jpeg)

![](_page_36_Picture_2.jpeg)

![](_page_37_Figure_1.jpeg)

![](_page_37_Picture_2.jpeg)

![](_page_38_Figure_1.jpeg)

![](_page_38_Picture_2.jpeg)

![](_page_39_Figure_1.jpeg)

![](_page_39_Picture_2.jpeg)

![](_page_40_Figure_1.jpeg)

![](_page_40_Figure_2.jpeg)

![](_page_41_Picture_1.jpeg)

![](_page_41_Picture_2.jpeg)